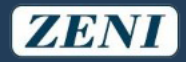

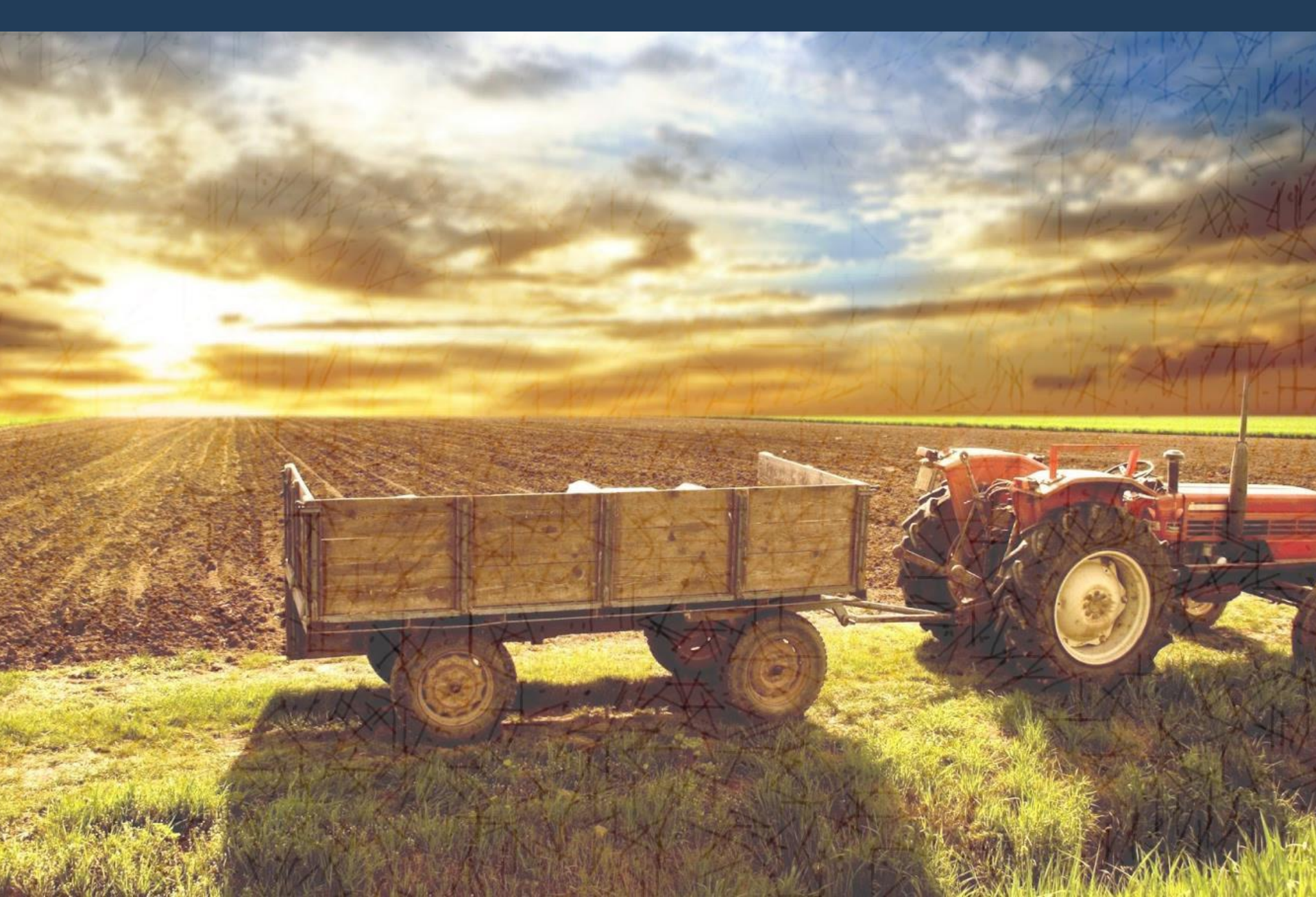

ZENI

El sistema de cartas de Porte permitirá que visualice los cupos asignados por Zeni, cargue los datos de la carta de porte, genere la misma y también cargue el CTG en AFIP de forma automática

Paso 1: Zeni asigna el cupo

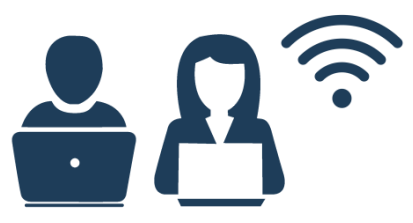

Se carga el aviso de cupo disponible en los sistemas de Zeni

#### Paso 2: El cliente recibe la notificación

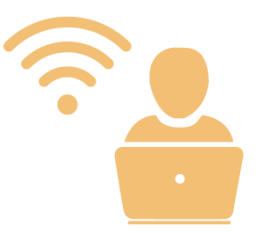

Al iniciar el sistema, tendrá precargado el cupo con toda la información brindada por Zeni

#### Paso 3: Carga la información de la CP

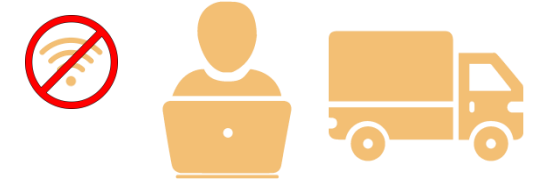

Deberá completar los datos de Chofer, transportista, patente y acoplado (No es necesario estar conectado a internet)

#### Paso 4: Generación de CTG

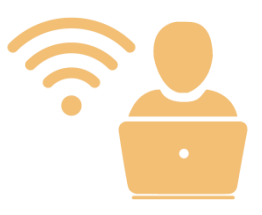

Al tener acceso a internet nuevamente, el sistema sincronizará con AFIP y emitirá los CTG correspondientes. También le confirmará a Zeni la salida del camión con todos los datos del mismo.

#### Paso 5: Zeni recibe la información

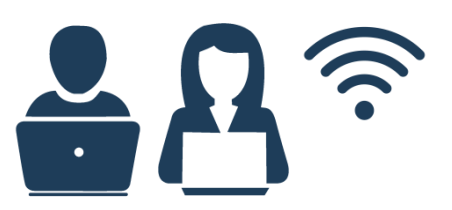

Zeni recibe la información y genera la salida del camión en el sistema automáticamente

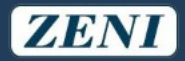

Al iniciar el sistema deberá loguearse ingresando el número de cuenta correspondiente y su CUIT, una vez validada esta información no será necesario ingresarla nuevamente

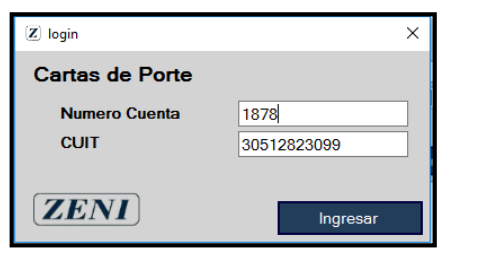

El sistema recibirá de manera automática al abrirlo los cupos que Zeni le otorgó para poder generar las cartas de porte

| Sistem | ha de Cartas de Po | rte           |              |                      |                |            |                      |           | - 0        |
|--------|--------------------|---------------|--------------|----------------------|----------------|------------|----------------------|-----------|------------|
| G      | enerar Cert        | ificado AFI   | Р            |                      |                |            |                      |           | Cerrar S   |
|        | Dondiontoo 0       |               | 0            | 5 : A510 O           | 0 5            |            | o :                  | ÷.        |            |
| upos   | Pendientes C       | upos Asignad  | os Cupos a   | a Enviar a AFIP   Cu | ipos Cumplidos | Acopiados  | Camiones             | Transport | ista Chore |
| List   | tado de Cup        | oos pendie    | ntes de /    | Asignar              |                |            |                      | E         | xportar Ex |
| Haga   | a doble click en   | el elemento p | oara modifca | arlo                 |                |            |                      |           |            |
| #      | Fecha<br>Vto       | Contrato      | Producto     | Destino              | Localidad      | Q<br>Cupos | Q Cupos<br>Asignados |           | Estado     |
|        | 06/02/2019         | 19/04638/4    | Girasol      | Colombres 246        |                |            |                      | 0         | Pendiente  |
|        |                    |               |              |                      |                |            |                      |           |            |
|        |                    |               |              |                      |                |            |                      |           |            |

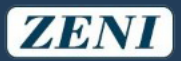

#### Al ingresar al cupo se precargará toda la información ingresada por Zeni y deberá ingresar la información faltante para carta de porte

| 🛛 Cu                        | 205                                                                  |                                                                                                    | – 🗆 ×                                                                                                    | 🛛 Cupos                                                                                                    | - 🗆 X                                                                                          |
|-----------------------------|----------------------------------------------------------------------|----------------------------------------------------------------------------------------------------|----------------------------------------------------------------------------------------------------|----------------------------------------------------------------------------------------------------|------------------------------------------------------------------------------------------------|
| Inte<br>Cupe                | o Asignado #REN4097/25062019                                         | Carta Porte                                                                                                    | ZENI                                                                                                    | Intervinientes Destino Transporte Carta Porte<br>Cupo Asignado #REN4097/25062019                                                                                                    | ZENI                                                                                           |
| G<br>R<br>A<br>N<br>O       | Carga     25/06/2019       Cosecha     18/19       Producto     Maiz | Fecha Vencir<br>Calidad<br>Contrato                                                                                                    | 25/06/2019<br>19/06930/6                                                                                                    | O<br>R<br>Calle Zona Rural San Guillermo                                                                                                    | 0                                                                                              |
| - N T E R V - N - E N T E S | Intermediario                                                        | CUIT Corredor Vendedor<br>Enrique R.Zen<br>Entregador<br>Oestinatario<br>30512823099 Vicentin S.A.I.O<br>Destino<br>Renova S.A<br>Remitente Comercial p | CUIT<br>Y Cia S A C.I.A.F. e I. 30512823099<br>(compras) 30500959629<br>30709590894<br>ara CTG<br>Guarder y Continuer                                                                                                    | G     Provincia     BUENOS AIRES       N     Calle     Brigadier Lopez 10500       N°     236     Piso       Provincia     BUENOS AIRES       No     Calle       BUENOS AIRES     Localidad       ASAMBLEA     Codigo Postal       1832 | B<br>S<br>R<br>V<br>A<br>C<br>I<br>O<br>N<br>E<br>S<br>S<br>Anular Cupo<br>Guardar y Continuar |
|                             |                                                                      | 2 Cupos<br>terminant<br>Cupos<br>R<br>R<br>R<br>R<br>R<br>R<br>R<br>R<br>R<br>R<br>R<br>R<br>R                                                          | tei Destino Transporte Carta<br>nado #REN4097/25062019<br>a 25/06/2019 Producto 7/18<br>1 Fecha de Carga a<br>1 Carga sera pesada en Destino<br>er Leonel Gaston Avila<br>Transportadora Norte<br>on NUK095<br>s 48 € Tarifa s<br>so de Origen expresados en Kilogramos<br>o Procedencia 1.500 €<br>130 €<br>0 Entrega 1.370 € | - □ × Pote                                                                                                    | a<br>Jon                                                                                       |

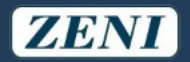

# Al presionar Generar carta de porte, se seleccionará la carta de AFIP y el sistema la completará automáticamente

| 🖸 Cupos          |                                                     |                                                    |                                | -                                                |                                                                                                    |                       |                              |                |                             |                                        |              |   |
|------------------|-----------------------------------------------------|----------------------------------------------------|--------------------------------|--------------------------------------------------|----------------------------------------------------------------------------------------------------|-----------------------|------------------------------|----------------|-----------------------------|----------------------------------------|--------------|---|
| Intervinientes   | Destino Transporte                                  | Carta Porte                                        |                                |                                                  | ZENI                                                                                                    |                       |                              |                |                             |                                        |              |   |
| Cupo Asignado pa | ra el contrato #19/06930/6                          |                                                    | 20190207                       | 7051                                             | 1527-1.pdf $	imes$ +                                                                                                    |                       |                              |                |                             | -                                      |              | × |
| Numero de Cupo:  | REN4097/25062019                                    | Chofer: Leonel Gaston Avila (2035                  | $\leftarrow \  \  \rightarrow$ |                                                  | 0   file:///C:/xampp/l                                                                                                    | 'htdocs/cartasportede | esktop/CartasPorteD          | esktop/bin/Del | bug 🛄 🏹                     | ☆   = 2                                | ٩            |   |
| Fecha de Carga:  | 25/06/2019                                          | Transportista:Transportadora Norte (20             | 1 a                            | of 1                                             |                                                                                                    |                       |                              |                |                             |                                        | <sup>1</sup> |   |
| Cosecha:         | 18/19                                               | N° de CCPP: 000577707298<br>Re Generar Abrir Carta |                                | Ministe<br>Ganade<br>Preside                     | Neto de Agricultura<br>Jarri y Pieza<br>Inca de la Nacional<br>A de La Nacional<br>A de La Nacional<br>A d | 0 0 0 5 7<br>Car      | 3 8 6 9 0 8 3<br>ta de Porte | 890            | 4 9 2 0 S                   | 9 8 3 9 5 1 7<br>E.                    |              |   |
| Producto:        | Maiz                                                | N° de CTG: N° de CC<br>Generar CTG                 |                                |                                                  | EMISOR                                                                                                    | C.T.G.                | RENSPA                       |                | Fecha Carg<br>Fecha Veno    | ga: / /<br>cimiento: <b>25/03/2019</b> |              |   |
| Origen:          | Zona Rural San Guillermo 1639 4 A                   | BASTO BUENOS AIRES                                 |                                |                                                  | CARTA DE PORTE P                                                                                                    | PARA EL TRANSPO       | RTE AUTOMOTOR                | R DE GRANOS    | S - PRODUC                  | TOR (Inc. a)                           | )            |   |
| - igoni          | Brigadier Lopez 10500 236 , ASAMBLEA , BUENOS AIRES |                                                    |                                | ר                                                | Titular Carta Porte                                                                                                    | ENRIQUE R ZENI        | I Y CIA SACIAFEI             |                | CUIT Nro                    | 30512823099                            |              |   |
| Destino:         |                                                     |                                                    |                                |                                                  | Intermediario                                                                                                    |                       |                              |                | CUIT Nro                    |                                        |              |   |
|                  |                                                     |                                                    |                                |                                                  | Remitente comercial                                                                                                    | Red Surcos S.A.       |                              |                | CUIT Nro                    | 30589527115                            |              |   |
|                  |                                                     |                                                    |                                |                                                  | Corredor comprador                                                                                                    | Enrique R.Zeni Y      | ′ Cia S.A.C.I.A.F.e I        | l.             | CUIT Nro                    | 30512823099                            |              |   |
|                  |                                                     |                                                    |                                |                                                  | Mercado a Término                                                                                                    |                       |                              |                | CUIT Nro                    |                                        |              |   |
|                  |                                                     |                                                    |                                | Corredor Vendedor                                | Enrique R.Zeni Y                                                                                                    | ′ Cia S.A.C.I.A.F.e I |                              | CUIT Nro       | 30512823099                 |                                        |              |   |
|                  |                                                     |                                                    | ERVI                           |                                                  | Representante/Entregador                                                                                                    | r Williams            |                              |                | CUIT Nro                    | 30707386076                            |              |   |
|                  |                                                     |                                                    |                                | <u>-</u>                                         | Destinatario                                                                                                    | Aceitera General      | Deheza S.A.                  |                | CUIT Nro                    | 30557966116                            |              |   |
|                  |                                                     |                                                    | •                              | -                                                | Destino                                                                                                    | GENERAL DEHE          | ZA                           |                | CUIT Nro                    | 30557966116                            |              |   |
|                  |                                                     |                                                    |                                |                                                  | Intermediario del flete                                                                                                    |                       |                              |                | CUIT Nro                    |                                        |              |   |
|                  |                                                     |                                                    |                                |                                                  | Transportista                                                                                                    | Rodriguez Lo Ca       | lzo Guadalupe                |                | CUIT Nro                    | 27261672664                            |              |   |
|                  |                                                     |                                                    |                                |                                                  | Chofer                                                                                                    | Protto Hector         |                              |                | CUIT/CUIL                   | 20115477243                            |              |   |
|                  |                                                     |                                                    | E E                            | 3                                                | Grano/Especie Girasol                                                                                                    | Tipo                  | Cosecha                      | 18/19          | Contrato                    | Nro 19/04638/4                         |              |   |
|                  |                                                     |                                                    |                                | La carga será pesada Declar<br>en destino OCOnfo |                                                                                                    | claración de Calidad  | Peso Bruto (Kgrs.)           | 30000          | Observaciones<br>Prueba par | ः<br>a imprimir en observ              |              |   |
|                  |                                                     |                                                    |                                |                                                  |                                                                                                    | ndicional             | Peso Neto (Kors.)            | 20000          | aciones de                  |                                        |              |   |
|                  |                                                     |                                                    |                                | ANC                                              | PROCEDEN                                                                                                    | ICIA DE LA MERCADI    | ERÍA                         | Establecimient | 0                           |                                        |              |   |
|                  |                                                     |                                                    | 9                              | 5                                                | Dirección Arias 1639                                                                                                    |                       |                              | Localidad      |                             |                                        | AIRE         |   |
|                  |                                                     | Ĵ                                                  | 뀌                              |                                                  |                                                                                                    | I                     | Provincia                    |                | AUTONOMA BUENOS             |                                        |              |   |

Una vez Generada la carta de porte, el sistema puede generar el CTG de manera automática y luego guardar un histórico con los números de carta de porte y CTG de cada despacho

| (Z) Sistema de Cartas de Porte                                                                                                    |                                |                                |                  |               | _                       |                | ×            |
|----------------------------------------------------------------------------------------------------|--------------------------------|--------------------------------|------------------|---------------|-------------------------|----------------|--------------|
| 📝 Generar Certificado AFIP                                                                                                    |                                |                                |                  |               | Ce                      | rrar Se        | sion         |
| Cupos Pendientes       Cupos Asignados       Cup         Listado de Cupos ya Asignados         Fecha Desde       Fecha Hasta         11/       2/2019       11/       2/2019       General | r Reporte Expo                 | Cupos Cumplidos<br>ortar Excel | Acoplados        | Camiones      | Transportista           | Chofer         |              |
| numero_cupo carta_porte nume<br>11 000573869083 19902                                                                                                    | ro_ctg producto<br>173 Girasol | calidad f                      | fecha 06/02/2019 | cantidad<br>1 | chofer<br>Leonel Gaston | t<br>AVila   1 | irar<br>Îrai |
| Version: 1.0.68.0                                                                                                    |                                |                                |                  |               |                         | ZEI            | VI -         |

Cuando el CTG se encuentre generado, el sistema le notificará el envío a Zeni permitiendo generar la entrega en los sistemas correspondientes

ZENI

Para instalarlo, seguí las siguientes instrucciones

- Ingresá al siguiente link <u>http://www.zeninet.com.ar/CartasPorte.rar</u>
- Descargá e instalá las siguientes aplicaciones
  - Paso 001 .- NetFramework.exe
  - Paso 002 .- 32Bits.msi o Paso 002 .- 64Bits.msi según corresponda
  - Paso 003 .- Carta de Porte.msi
- Abrí la aplicación y configurala con tu número de cuenta y CUIT.

Te va a traer los últimos cupos de Zeni para que puedas completarlos

Recordá que para cargar la carta de porte automáticamente necesitas generar los certificados en AFIP. Dentro de la aplicación tenés una guía de como hacerlo